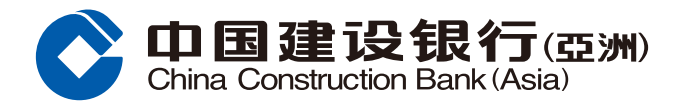

### 登录手机银行后,前往「财富」频道页 点选「基金投资」。

2 于「基金投资」主页按「认购」。

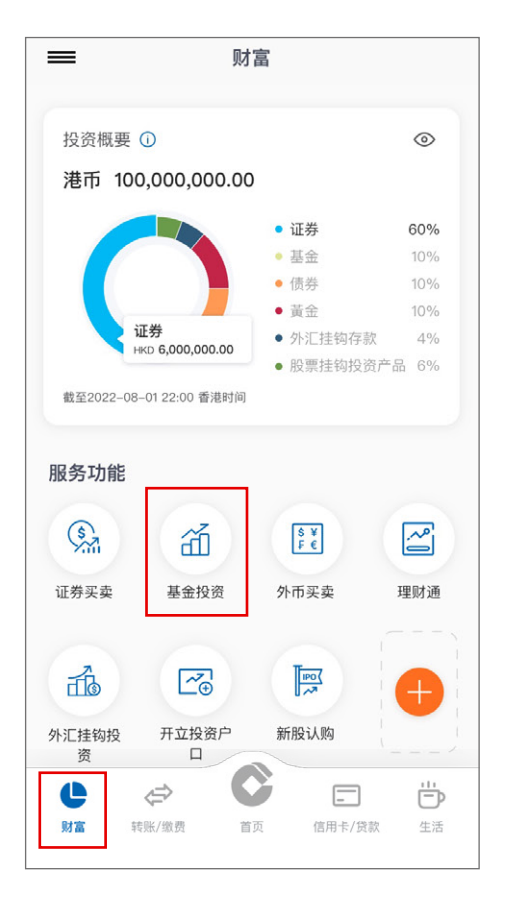

| <                                                               | 基金   | 投资          |                  |
|-----------------------------------------------------------------|------|-------------|------------------|
| 重要注意事项:<br>客户于认购基金前必须填写新「私人投资评估」问卷作<br>投资风险评估。<br>请按此详阅重要注意事项 > |      |             |                  |
| Q 请输入基金名称/代号 进阶搜寻                                               |      |             |                  |
| 参考市值<br>港元167,959.18                                            |      |             |                  |
| 小购                                                              | 基金转换 | <b>基金赎回</b> | <b>正</b><br>下单情况 |
| 交易纪录                                                            |      |             |                  |
| 为您提供最新<br>市场外汇及中国投资资讯                                           |      |             |                  |

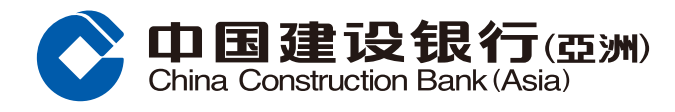

#### 3 于「基金搜寻」页面输入基金的选择条件后按「搜寻」。

| <                                                       | 基金搜寻                                                       |                        | 有关「风降                           | 金及回报]页的额外资料:                                                         |
|---------------------------------------------------------|------------------------------------------------------------|------------------------|---------------------------------|----------------------------------------------------------------------|
|                                                         |                                                            |                        | 1. 请注意                          | 成立时间少于6个月的基金将不会提供其风险及                                                |
| <b>重要注意事项:</b><br>客户于认购基金前<br>投资风险评估。                   | 前必须填写新「私人投资评估                                              | 〕问卷作                   | 回报资料<br>2. 有关波<br>料。            | 。<br>幅及夏普比率的计算准则,请按此参阅有关资                                            |
| 请按此详阅重要                                                 | 要注意事项 >                                                    |                        | 有关「文化                           | 牛」页的额外资料:                                                            |
| 关键字搜索                                                   | 请输入基金名称/代号                                                 |                        | 1. 在作出<br>文件 (包括<br>下为有关        | 任何投资决定前,您应详细阅读有关基金之销售<br>舌当中所载之基金资料及风险因素之全文)。以<br>图例:                |
| 基金公司                                                    | 请选择                                                        | >                      | F                               | 基金资料及表现                                                              |
| 基金组别                                                    | 请选择                                                        | >                      | Р                               | 基金说明书                                                                |
| 资产类别                                                    | 请选择                                                        | >                      |                                 | 年报                                                                   |
| 货币                                                      | 请选择                                                        | >                      |                                 | 中期报告                                                                 |
| 风险级别                                                    | 请选择                                                        | >                      | К                               | 产品资料概要                                                               |
| 资金派息类别                                                  | 请选择                                                        | >                      | 如要阅<br>Readu                    | 回读档案,请先安装最新版本之Acrobat<br>er。请到http://www.adobe.com下载所需软件。            |
| Morningstar评级                                           | 请选择                                                        | >                      | 如欲素                             | 取销售文件的印刷版本,请亲临本行之分行或联<br>]客户经理。                                      |
| 清除<br>Powered by<br>M─RNINGSTAR [免责                     |                                                            |                        | 有关「费<br>1. 上述资<br><b>阁下如欲</b> 9 | 用」页的额外资料:<br>料并未列出所有费用,详情请参阅销售文件。<br><b>u道更多有关基金的资料,可参阅以下教育性传单</b> / |
|                                                         |                                                            |                        | 了解你在                            | 销售过程的权利 > / 解读产品资料概要 >                                               |
| 注:<br>1. 风险级别由本银<br>最保守而风险级别<br>2. 本银行参照但不<br>产类别及地区,制5 | 行制定及发放,分为1至5。风<br>5为最进取。<br>限於基金的投资目标,与及用<br>定及发放基金的基金组别及资 | 险级别1为<br>行投资的资<br>行关别。 | 重要事项<br>网上投资<br>网上基金<br>基金投资    | 买卖服务责任声明 ><br>服务一般条款及条件 ><br>服务之客户重要通知 >                             |
| 3. 有天Morningsta<br>资料。按此参阅有美                            | arify级的方法及原则,请按此<br>关资料。                                   | <b>谷</b> 闶有大           |                                 |                                                                      |
| 4. 请按基金名称以<br>报告。                                       | 检视由晨星(亚洲)有限公司损                                             | 提供的基金                  |                                 |                                                                      |
| 5. 如未能提供相关                                              | 资料,将会以[-]显示。                                               |                        |                                 |                                                                      |
| <ol> <li>6.请注意基金买卖<br/>以交易日市场收市<br/>在发出指示时指定</li> </ol> | :均以 [ 未知价 ] 进行, 基金买<br>后计算的资产凈值计算, 因此<br>买卖价格。             | 卖价格是<br>3您不可以          |                                 |                                                                      |
| 7. 投资者不应只根<br>有关基金之销售文<br>素之全文)。                        | 据本网页作出投资决定,而应<br>件(包括当中所载之基金资料                             | ☑详细阅读<br>↓及风险因         |                                 |                                                                      |
| 8. 除非另有注明,<br>有限公司提供。                                   | 本网页所载的基金资讯由晨星                                              | 昰(亚洲)                  |                                 |                                                                      |
|                                                         |                                                            |                        | 1                               |                                                                      |

有关「累积回报」及「年度回报」页的额外资料:

 对于以上并非以美元/港元作为计价货币的基金(按您 的设定),请注意以美元/港元作投资的投资者将承受汇率 的浮动。

2. 请注意成立时间少于6个月的基金将不会提供其表现资料。

3. 有关基金过往5个历年的表现,请按「年度回报」参阅有 关资料。有关基金其他投资年期的表现,请按「累积回报」 参阅有关资料。

4. 基金若于历年间成立, 该历年的基金表现将由基金成立 日起计算至该历年年底。

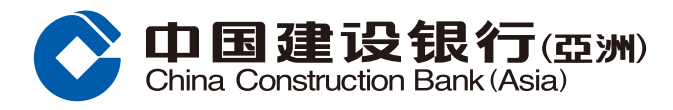

#### 4 选择欲认购的基金。

|                                                                   | 搜寻结果                  |           |
|-------------------------------------------------------------------|-----------------------|-----------|
| 重要注意事项:<br>客户于认购基金前必须填写新 [私人投资评估] 问卷作<br>投资风险评估。<br>请按此详阅重要注意事项 > |                       |           |
| 基金表现计算货                                                           | 帀                     | 美元        |
| 基金代号 ಿ                                                            | 基金名称   基金             | 类别 🛟 🕨    |
| AX11                                                              | 安盛亞洲短期債券 A<br>現金派息    | 顧每月分派(美元) |
| 亚太区债券<br>风险级别 5                                                   |                       | 未评级       |
| 美元 101.25                                                         | 截至2020/01/31          |           |
| BT11<br>亚太区股票                                                     | 信安亞太高息股票基金            | を(收益再投資)  |
| 风险级别 4<br>美元 31.07                                                | 截至2020/01/30          | ***       |
| FI11<br>美国股票                                                      | 富達基金 - 美國基金           | A-美元      |
| 风险级别 4<br>美元 10 80                                                | 截至2020/01/31          | **        |
| JF11                                                              | JPM 歐洲 (美元) — A       | A股(分派)(收益 |
| 欧洲股票                                                              | 再投資)                  |           |
| 风险级别 4<br>美元 47.13                                                | 截至2020/01/31          | ****      |
| LM11                                                              | 美盛 QS MV 環球股票增長及收益基金  |           |
| 环球股票                                                              |                       |           |
| 风险级别 3<br>美元 106.36                                               | 截至2020/01/31          | ***       |
| VH11<br>中国股票 - A股                                                 | 惠理中國A股優選基金            | A類 紐元 未對沖 |
| 中国版票 A 成                                                          |                       | **        |
| 纽元 12.73                                                          | 截至2020/01/23          |           |
| VP11                                                              | 惠理高息股票基金 A2<br>(現金派息) | MDIS 紐元對沖 |
| 行业                                                                |                       | + \= 47   |
|                                                                   |                       | 未评级       |

#### 注:

1. 风险级别由本银行制定及发放,分为1至5。风险级别1为 最保守而风险级别5为最进取。

 本银行参照但不限於基金的投资目标,与及所投资的资 产类别及地区,制定及发放基金的基金组别及资产类别。

3. 有关Morningstar评级的方法及原则,请按此参阅有关

资料。按此参阅有关资料。

4. 请按基金名称以检视由晨星(亚洲)有限公司提供的基金 报告。

5. 如未能提供相关资料,将会以「-」显示。

6. 请注意基金买卖均以「未知价」进行,基金买卖价格是 以交易日市场收市后计算的资产淨值计算,因此您不可以 在发出指示时指定买卖价格。

7. 投资者不应只根据本网页作出投资决定,而应详细阅读 有关基金之销售文件(包括当中所载之基金资料及风险因 素之全文)。

8. 除非另有注明,本网页所载的基金资讯由晨星(亚洲) 有限公司提供。

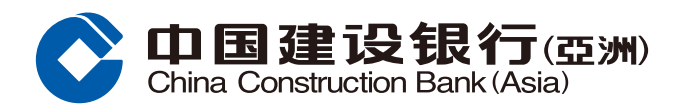

#### 5 于「基金详细」页面按「认购」。

| <                               | 基金详细                 |  |
|---------------------------------|----------------------|--|
| 基本信息快递                          |                      |  |
| 安盛亞洲短期債券 A                      | 類每月分派(美元)現金派息 [AX11] |  |
| <sub>美元</sub><br>101.25         | 截至2020/01/31         |  |
| 基金组别                            | 亚太区债券                |  |
| 风险级别                            | 5                    |  |
| Morningstar评级                   | 未评级                  |  |
| 互动图表                            | (),版                 |  |
| 累积回报                            | ~                    |  |
| 年初至今回报                          | 0.64                 |  |
| 一个月回报                           | 0.64                 |  |
| 三个月回报                           | 1.04                 |  |
| 六个月回报                           | 1.99                 |  |
| 一年回报                            | 8.15                 |  |
| 更新日期                            | 2020/01/31           |  |
| 年度回报                            | ^                    |  |
| 风险及回报                           | ^                    |  |
| 文件                              |                      |  |
| F P                             | A I K                |  |
| Powered by<br>MONNIGSTAR [免责声明] |                      |  |

### 注:

1. 风险级别由本银行制定及发放,分为1至5。风险级别1为 最保守而风险级别5为最进取。

 本银行参照但不限於基金的投资目标,与及所投资的资 产类别及地区,制定及发放基金的基金组别及资产类别。

3. 有关Morningstar评级的方法及原则,请按此参阅有关 资料。按此参阅有关资料。

4. 请按基金名称以检视由晨星(亚洲)有限公司提供的基金 报告。

5. 如未能提供相关资料,将会以[-]显示。

6.请注意基金买卖均以「未知价」进行,基金买卖价格是 以交易日市场收市后计算的资产淨值计算,因此您不可以 在发出指示时指定买卖价格。

7. 投资者不应只根据本网页作出投资决定,而应详细阅读 有关基金之销售文件(包括当中所载之基金资料及风险因 素之全文)。

8. 除非另有注明,本网页所载的基金资讯由晨星(亚洲) 有限公司提供。

有关 「累积回报」 及 「年度回报」 页的额外资料: 1. 对于以上并非以美元 / 港元作为计价货币的基金(按您 的设定),请注意以美元/港元作投资的投资者将承受汇率 的浮动。 2. 请注意成立时间少于6个月的基金将不会提供其表现资 料。 3. 有关基金过往5个历年的表现,请按「年度回报」参阅有 关资料。有关基金其他投资年期的表现,请按「累积回报」 参阅有关资料。 4. 基金若于历年间成立, 该历年的基金表现将由基金成立 日起计算至该历年年底。 有关 [风险及回报] 页的额外资料: 1. 请注意成立时间少于6个月的基金将不会提供其风险及 回报资料。 2. 有关波幅及夏普比率的计算准则, 请按此参阅有关资 料。 有关 [ 文件 ] 页的额外资料: 1. 在作出任何投资决定前, 您应详细阅读有关基金之销售 文件(包括当中所载之基金资料及风险因素之全文)。以 下为有关图例: 基金资料及表现 基金说明书 年报 中期报告 产品资料概要 如要阅读档案,请先安装最新版本之Acrobat Reader。请到http://www.adobe.com下载所需软件。 如欲索取销售文件的印刷版本,请亲临本行之分行或联 络您的客户经理。 有关 [ 费用 ] 页的额外资料: 1. 上述资料并未列出所有费用, 详情请参阅销售文件。 阁下如欲知道更多有关基金的资料,可参阅以下教育性传单/ 小册子: 了解你在销售过程的权利 > / 解读产品资料概要 > 重要事项: 网上投资买卖服务责任声明> 网上基金服务一般条款及条件 > 基金投资服务之客户重要通知 >

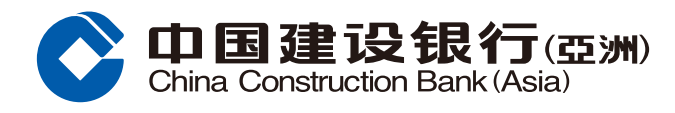

### 6 阅读并确认基金资料(包括基金文件)后按「认购」。

| く 基金认购                                                                                                    | <ul><li>(II)相关要约文件可能未经证监会审阅,投资者应<br/>就该要约审慎行事。</li></ul>                         |
|----------------------------------------------------------------------------------------------------|----------------------------------------------------------------------------------|
| <b>重要注意事项:</b><br>客户于认购基金前必须填写新 [私人投资评估] 问卷作<br>投资风险评估。<br>请按此详阅重要注意事项 >                                                                                         | (III)本产品是已获证监会认可的产品,唯有关认可并不表示获得官方推介,而有关证监会认可并不等如对本产品作出推介或认许,亦不是对本产品的商业利弊或表现作出保证。 |
| 143 Year of L to 3 age 24 testion 31 - 24 - 5                                                                                                    | (Ⅳ) 本产品的往绩并非预测日后业绩表现的指<br>标。                                                     |
| A ASIAN SHORT DURATION BONDS<br>S(M)USD CASH[AX11]                                                                                                    | *风险级别分为1至5。风险级别1为最保守而风险<br>级剧5为最进取。                                              |
| USD96.4500                                                                                                    | 在作出任何投资决定前, 您应详细阅读有关基金                                                           |
| <b>类别/基金组别</b> 債券/亞太區債券                                                                                                    | 之销售文件(包括当中所载之基金资料及风险因<br>素之全文)。以下为有关图例:                                          |
| 格日期 2018/11/29                                                                                                    | F 基金资料及表现                                                                        |
| 工具有认识# 否                                                                                                    | ₽ 基金说明书                                                                          |
| J* 3                                                                                                    | 4 年短                                                                             |
|                                                                                                    |                                                                                  |
| ≥资料及表现 <b>□</b>                                                                                                    |                                                                                  |
| 金说明书 [Ⅲ]                                                                                                    | <b>K</b> 产品资料概要                                                                  |
| 品資料概要                                                                                                    | 如要阅读档案, 请先安装最新版本之Acrobat                                                         |
|                                                                                                    | Reader。请到http://www.adobe.com下载所需软                                               |
|                                                                                                    | 络您的客户经理。                                                                         |
| 开非阶有本行的基金产品和服务都于本行的电子<br>平台上提供,而本行电子平台上提供的仅限于经<br>本行审批的产品供应商提供的基金产品。有关本<br>行电子平台基金交易服务限制的详情,可浏览<br>[网上基金服务一般条款及条件]。                                              |                                                                                  |
| 认购固定年期基金请注意固定年期的特点及相关<br>风险,包括但不限于年期偏短风险、大量变现风<br>险、提前终止风险和限制认购风险。同时,基金只<br>于首次发售期可供公开认购,基金将于到期时自<br>动终止。基金不是一项保证基金。不保证能够退<br>还本金。详情请参阅[固定年期的特点及相关风<br>险]和基金说明书。 |                                                                                  |
| 认购、转换及赎回安盛新兴市场短期债券基金单<br>位请注意,您在本行交易截止时间或之前经本行<br>收妥的下单要求,一般按基金的资产净值执行并<br>基于下一营业日(T+1)的交易价处理。                                                                   |                                                                                  |
| 每一个网上/手机银行的认购指示,您可提交最多<br>0个不同基金的认购指示。由于认购以人民币为<br>货币的基金及非以人民币为货币的基金所须的结<br>章户口不同,请分开提交以人民币为货币的基金<br>&非以人民币为货币的基金的认购指示。                                          |                                                                                  |
| 认购基金前, 请先参阅以上所提供之最新资料。                                                                                                    |                                                                                  |
| r於"需对衍生工具有认识"一栏列为"是"的基金,<br>这 ( 些 ) 基金指已被本行分类为金融衍生工具,而<br>目标客户群是被视为对金融衍生工具的性质及风<br>检有一般认识的客户。                                                                    |                                                                                  |
| 需对衍生工具有认识"的基金的警告声明                                                                                                    |                                                                                  |
| (1) 本产品是复杂产品,投资者应就该产品审慎行                                                                                                    |                                                                                  |
| 争。                                                                                                    |                                                                                  |

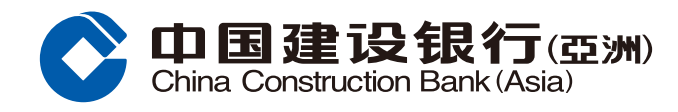

#### ⑦ 输入交易资料并确认相关声明后按「执行」。

| く 基:                                                                         | 金认购                                                           | 基金重要注意事项                                                                                                    |  |
|------------------------------------------------------------------------------|---------------------------------------------------------------|----------------------------------------------------------------------------------------------------|--|
| 请注意于本行网上基金买卖的截数时间为每个营业日(不<br>包括星期六)的下午二时三十分。于截数时间之后所收到的<br>买卖指示,将会在下一个营业日处理。 |                                                               | ✔ 我确认<br>本人声明本人已经收到、阅读及明了有关之销售说明书/                                                                                         |  |
| 基金账户<br>客户类别                                                                 | 0000123456 ><br>貴賓理財<br>参阅折扣率<br>(3) 由度网除                     | 产品资料概要/财政报告/证监会单张#/基金投资服务之客<br>户重要通知(而该文字则以本人所熟识的语言表达)<br>根据网上基金服务一般条款及条件,本人声明本人合乎认<br>购所选的基金<br>本人是基金信托条约,基金说明书及或发售文件内所述合 |  |
| ▲ 本 日 大 四 大 四 大 四 大 四 大 四 大 四 大 四 大 四 大 四 大                                  | (3) 千度风险<br>为5级,分别为(1) 保守、(2) 低风险                             |                                                                                                    |  |
| (3)甲度风经、(4) 增长及(5)<br>提款账户                                                   | <sup>进取。</sup><br>HKD 多种货币储 ><br>蓄账户<br>000012345678          | 本人已考虑本人的投资目的、风险承受程度、投资年期、<br>投资经验和知识、经济状况、资产集中比例及个人状况<br>等,及考虑投资此产品对本人的合适程度。本人确认此落<br>盘指示和所涉及的产品是处於本人能承受的风险程度内,            |  |
| 可用结余                                                                         | HKD 712,132.76                                                | 及本人有足够个人资产净值以承担有关风险和投资此产品                                                                                                  |  |
| 投资金额以此货币计算                                                                   | HKD<br>参阅外币兑换价>                                               | 所带来的着任烦天。本人已收到、阅读及明白此厂面之所<br>有相关之产品文件後,并确认进行此交易乃本人之决定,<br>并愿意承担所有风险。                                                       |  |
| (如欲享用即时网上兑换汇率,诉<br>洲)户口」服务进行外汇买卖。)                                           | 青于办公时间内选择 [转账至建行(亚                                            |                                                                                                    |  |
| 基金名称 [基金代号]                                                                  | AXA ASIAN SHORT<br>DURATION BONDS<br>ADIS(M)USD<br>CASH[AX11] | 执行 执行 风上基金买卖的截数时间相关备注 >                                                                                                    |  |
| 风险级别不相符**<br>年期不相符^^                                                         |                                                               | 阁下如欲知道更多有关基金的资料,可参阅以下教育性传单 /<br>小册子:                                                                                       |  |
| 资产集中风险比率不相符+                                                                 |                                                               | 了解你在销售过程的权利 > / 解读产品资料概要 >                                                                                                 |  |
| 风险级别不相符/年期不相符相关备注                                                            |                                                               | 重要事项:<br>网上投资买卖服务责任声明 >                                                                                                    |  |
| 投资金额                                                                         |                                                               | 网上基金服务一般条款及条件 ><br>基金投资服务之客户重要通知 >                                                                                         |  |
| HKD 10,000.00                                                                |                                                               |                                                                                                    |  |

#### 认购费 3.000%

客户就所选择之投资产品类别之资产集中风险比率: 10 %

根据客户投资于基金投资的总额,包括于相关结单或其他 纪录上所列于银行所持有之基金,有关阁下于银行所持有 基金投资总额之详情,请参阅 [基金结余] 网页。

本行于2019年9月20日起开始记录阁下每次认购交易的资 产集中风险比率,根据本行记录,您最新的资产集中风险 比率为:10%。

评估和分配投资产品风险评级的方法 >

以客户的风险取向作出分类的方法 >

+ [指定水平]为本行就该投资产品类别及交易指示所订立 之资产集中风险水平。

● [指定水平]为 35%

- -如所选择之投资产品的风险级别为4或以上; 或
- -如客户在有关的交易指示中有风险错配、投资年期错

配及/或财务状况不符合情况

● [指定水平]为<u>45%</u>

- -有关交易指示并不涉及上述情况

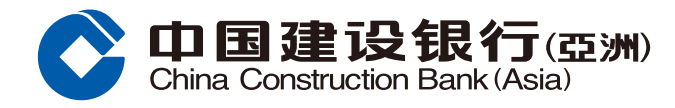

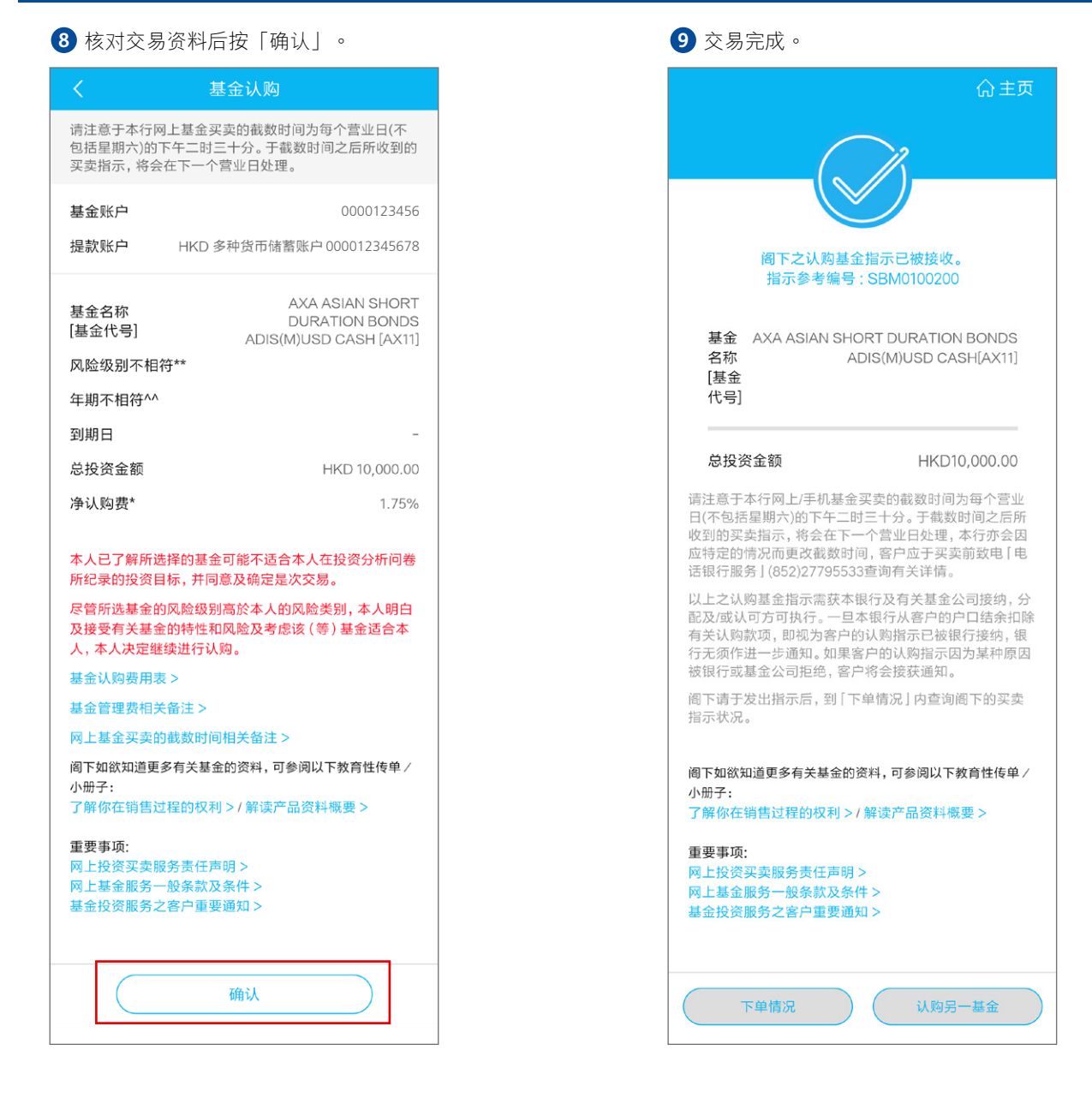